**Step 1:** *Click Registration in Howdy* 

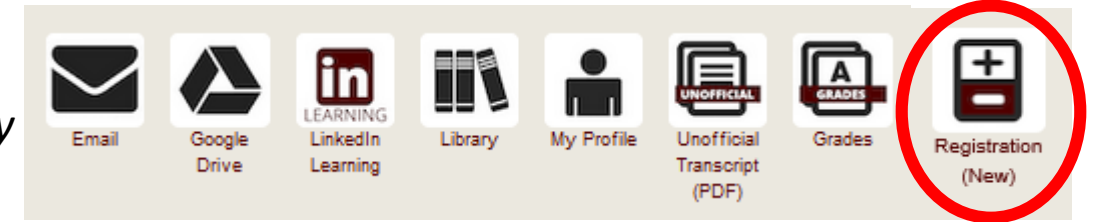

#### **Step 2:** Click Register For Classes

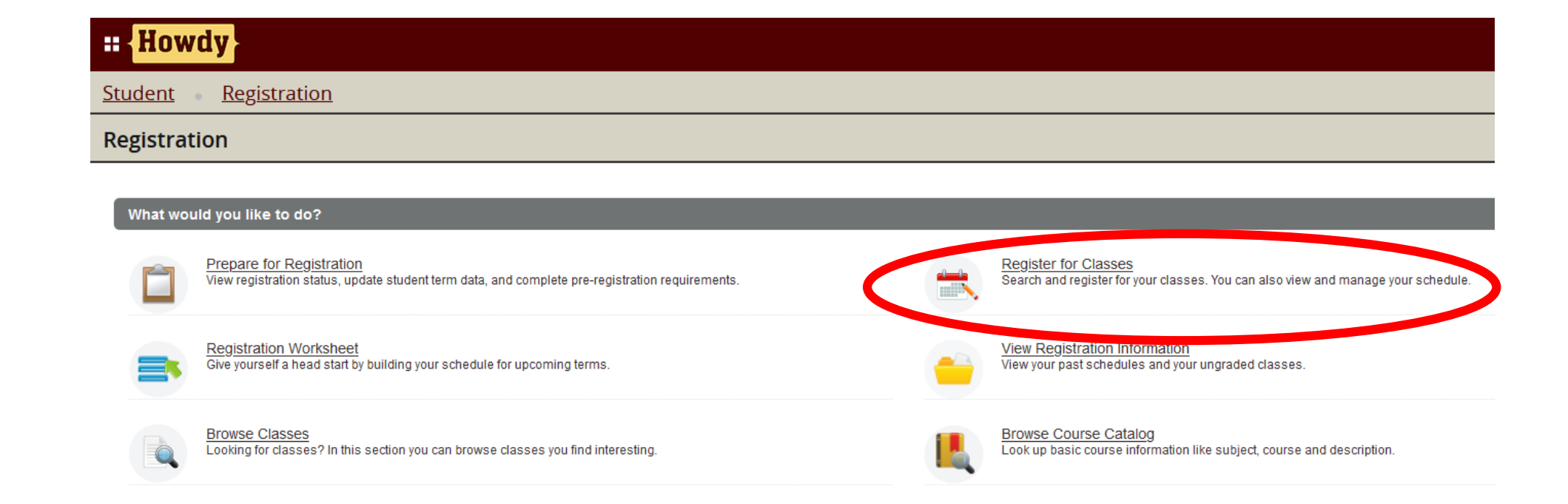

#### **Step A:** *Clear out your Action Items*

- Before a student is allowed to register in any course or for certain courses, they are required to complete certain actions in Howdy.
- These requirements are now housed as action items in the Action Item Processing area of Howdy.
- When students attempt to register for a course and have not yet completed a related action item requirement, they will be directed to the Action Item Processing page.
- To view details about the individual action items, students should click on them separately to read the requirements.

#### Hint:

You may not have any Action Items. □ If you don't, it will skip you straight to Step 3

| Howdy                                                                                                    | 🗱 🚺 Maggie Ag                                                                                                    | gie |
|----------------------------------------------------------------------------------------------------|----------------------------------------------------------------------------------------------------|-----|
| Action Item Processing                                                                                                    |                                                                                                    |     |
| Action Item Processing                                                                                                    |                                                                                                    | ^   |
| Welcome<br>You have the following items that require your attention.                                                                                        |                                                                                                    | -   |
| Requirements for Registration                                                                                                    | Requirements for Registration     Below you will see one or more items requiring you to take specific action(s) in order to     below you will see one or more items requiring you to take specific action(s) in order to |     |
| Instructions                                                                                                    | Please click on the action to obtain additional details.                                                                                                    |     |
| End Date:05/30/2999 Terms of Use Pending                                                                                                    | 39 v                                                                                                    |     |
| Please click on the 'Terms of Use' label above to view an<br>d read the Terms of Use displayed to the right and click "I<br>AGREE" to register for classes. |                                                                                                    |     |
| End Date:05/30/2999 Distance Education Location Update Pending                                                                                              |                                                                                                    |     |
| Please click on the 'Distance Education Location Update'<br>label above and provide your location information on the ri<br>ght side of the page.            |                                                                                                    |     |
| End Date:05/30/2999                                                                                                    | 59                                                                                                    |     |
| Certain sections require that a Lab Safety Acknowledgm<br>ent be submitted before registration.                                                             | ·                                                                                                    | ~   |

#### Step B:

*Click each Action Item to pull up its' details on the right* 

- In the left column, the assorted action items will be listed.
- In the right column, details about the selected action item will be displayed
  - which includes an action students must act upon before the action item will be considered completed.
- In the screen shot here, the student needs to agree to the Registration Terms of Use before their will be allowed to proceed with registration.
  - Here the student needs to click on the "I AGREE" button after reading the terms of use text.

#### Howdy Ŧ ÷. Maggie Aggi ( 💶 ) Action Item Processing Action Item Processing Welcome You have the following items that require your attention. **Requirements for Registration** Terms of Use 0 of 3 **College Station and Galveston Campus Terms of** Instructions Use: By registering for classes at Texas A&M University (the University), I End Date:05/30/2999 hereby agree to the University's terms and policies governing enrollment as published on the University Student Rules and other University web Terms of Use Pending pages pertaining to registration; including but not limited to the following: Please click on the 'Terms of Use' label above to view an d read the Terms of Use displayed to the right and click "I · I accept full responsibility to pay all tuition, fees and other AGREE" to register for classes. associated costs assessed as a result of my registration and/or receipt of services on or before their due date. End Date:05/30/2999 · I understand and agree that if I fail to pay my student account bill or any monies due and owing Texas A&M University by the Distance Education Location Pending Update scheduled due date, Texas A&M University will assess late payment and/or late registration charges Please click on the 'Distance Education Location Update' label above and provide your location information on the ri I understand that I must drop my classes in Howdy before the first End Date:05/30/2999 AGREE Lab Safety Agreement Pending Certain sections require that a Lab Safety Acknowledgm ent be submitted before registration.

- Once the action item has been completed, students should see a green alert in the top right hand side of their windows indicating successful completion with a request to click on the red "here" text to return to the Registration module.
  - Students should click on the text in the alert in order to proceed properly with registering for classes.

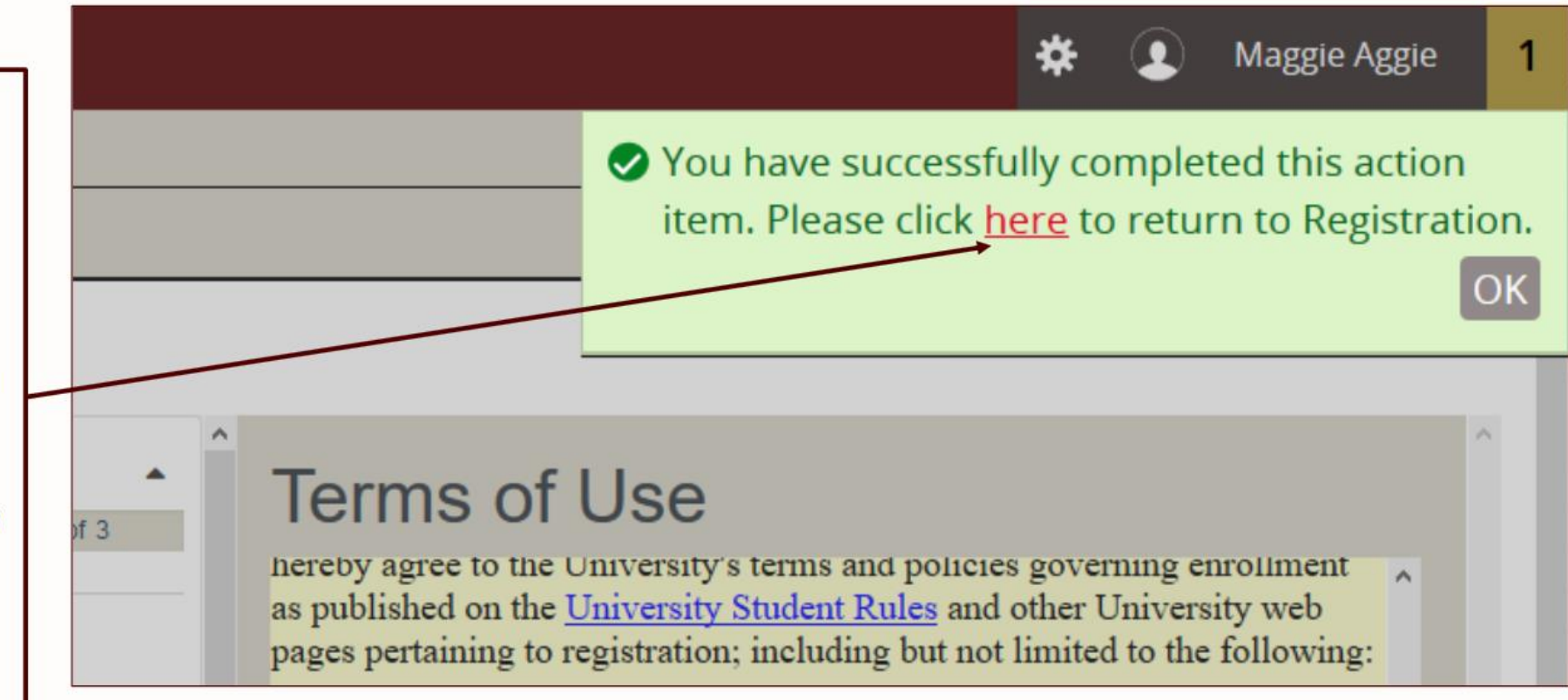

- In the left column, the assorted action items will be listed.
- In the right column, details about the selected action item will be displayed
  - including an action students must act upon before the action item will be considered completed.
- In the screen shot here, the student needs to agree to the update the distance education state and country before she will be allowed to proceed with registration.
  - Here the student needs to select the appropriate state and country from the drop down menus and click on the "Save Selections" button afterward.

| : Howdy                                                                                                    | 🔅 💽 Maggie Aggie                                                                                                    |
|----------------------------------------------------------------------------------------------------|----------------------------------------------------------------------------------------------------|
| Action Item Processing                                                                                                    |                                                                                                    |
| Action Item Processing                                                                                                    |                                                                                                    |
| Welcome<br>You have the following items that require your attention.                                                                                                    |                                                                                                    |
| Requirements for Registration  0 of 2                                                                                                    | The location selected below should indicate where you intend to physically reside<br>for the semester. Any student registering for a distance education course must indicate<br>their location to ensure correct billing and comply with other state and federal rules.                                                                                       |
| Instructions                                                                                                    | <ul> <li>700-level Section Numbers</li> <li>Distance education differential tuition is charged, and is charged to all enrolled students regardless of whether the student is a distance education student or an on-campus student.</li> </ul>                                                                                                    |
| End Date:05/30/2999 Distance Education Location Update Pending                                                                                                    | On-campus service fees are waived. 590-599 or 690-699 Section Numbers                                                                                                    |
| Please click on the 'Distance Education Location Update' label abov<br>e and provide your location information on the right side of the page.                                                                                                    | <ul> <li>Intended for on-campus students. Tuition and fee assessment is consistent with traditionally delivered on-campus courses.</li> <li>On-campus service fees are charged regardless of physical location</li> </ul>                                                                                                    |
| End Date:05/30/2999 Lab Safety Agreement Pending                                                                                                    | Distance Education Differential futtion.<br>The rate to be charged for distance education courses will range from a minimum of \$40 per<br>semester credit hour to a maximum of \$550 per semester credit hour. Each academic department<br>will have an individual rate that will be approved annually by the President of Texas A&M<br>University.          |
| Certain sections require that a Lab Safety Acknowledgment be sub<br>mitted before registration.<br>Please click on "Lab Safety Acknowledgment" label above to view and<br>read the agreement.<br>You must click "Accept Laboratory Safety Acknowledgment" in order t<br>o register these specific sections. | https://sbs.tamu.edu/accounts-billing/tuition-fees/schedule/#DIST_ED_DIFF<br>Special Fee Notification. If enrolling in distance education courses, you may be<br>required to pay additional fees for online exam proctoring services. Please refer to<br>section notes, accessible by following CRN links in the schedule of classes for more<br>information. |
|                                                                                                    | Select Distance Education State and Country<br>Select a State Texas<br>Select a Country United States                                                                                                    |

**Step 3:** *Click Registration Worksheet* 

| :: Howdy                                                                                                    | 🗱 💽 Maggie Aggie |
|----------------------------------------------------------------------------------------------------|------------------|
| Student Registration Select a Term Register for Classes                                                                                                    |                  |
| Register for Classes                                                                                                    |                  |
| Find Classes       Enter CRNs       Registration Worksheet       Schedule and Options         Enter Your Search Criteria       Image: Comparison of the second second se |                  |
| Subject Course Number Course Number Range Open Sections Only Search Clear Advanced Search                                                                                                    |                  |

#### Hint:

You can click "Enter CRN's" if you did not create a worksheet or if you do not want to use your worksheet

#### Step 4: View your saved worksheet

| Students may expand or collapse Registration            | <b>Regis</b><br>Term: Fa | ter from a registr<br>Il 2019 - College Station                | ration worl          | ksheet          |           |               |                  |                              |               |      |                 |        | ^     |
|---------------------------------------------------------|--------------------------|----------------------------------------------------------------|----------------------|-----------------|-----------|---------------|------------------|------------------------------|---------------|------|-----------------|--------|-------|
| vorksheets by clicking on<br>ne worksheet name next     | - 🖻                      | Fall 2019 - College Sta                                        | tion                 |                 |           |               |                  |                              |               |      | Created by: You | 🖌 🖬 Ad | d All |
| o the carot symbols ( 	 or                              | Title                    | Title                                                          |                      | Но              | irs CRN   | Schedule T    | yp( Instru       | uctor                        | Grade Mode    | Note |                 |        | ☆.    |
| <ul> <li>).</li> <li>he "Created by" details</li> </ul> | INTRO                    | TO WORLD THEATRE                                               | THAR 201, 5          | 502 3           | 2748      | ) Lecture     | Anne             | Quackenbush A                | Letter Grade  |      | Q View Sections | + Add  |       |
| ill display 'You' if it is the                          | INTRO                    | TO SOCIOLOGY                                                   | SOCI 205, 50         | 03 3            | 1266      | Lecture       | Timot            | hy Woods (Primary)           | Letter Grade  |      | Q View Sections | + Add  |       |
| Registration worksheet                                  | HNR-IN                   | ITRODUCTORY BIO                                                | BIOL 111, 20         | )4 4            | 3301      | B Lecture and | Kathry<br>Kathry | rn Ryan (Primary)<br>rn Ryan | Letter Grade  |      | Q View Sections | + Add  |       |
| isplay the Advisor's                                    | HISTOP                   | RY OF THE U S                                                  | HIST 106, 50         | 01 3            | 11497     | Lecture       | Damo             | n Bach (Primary)             | Letter Grade  |      | Q View Sections | + Add  |       |
| sername when the                                        | WRITIN                   | IG ABOUT LITERATU                                              | ENGL 203             | 3               |           |               |                  |                              |               |      | Q View Sections |        |       |
| tudent uses the                                         | N                        | Records: 5                                                     |                      |                 |           |               |                  |                              |               |      |                 |        |       |
|                                                         | · 🖻                      | Advisor Recommended Created by: Melanie Ann Monroe (Advisor) 🥑 |                      |                 |           |               |                  |                              |               |      |                 |        |       |
|                                                         |                          |                                                                |                      |                 |           |               | • •              | •                            |               |      |                 |        |       |
|                                                         | 🕮 Schedu                 | le 📕 Schedule D                                                | etails               |                 |           |               |                  | Summary                      |               |      |                 |        |       |
|                                                         | Class Sched              | iule for Fall 2019 - Colle                                     | ge Station <u>Sh</u> | how all buildin | qs on map |               |                  |                              |               |      |                 |        |       |
|                                                         |                          | Sunday Monday                                                  | Tuesday              | Wednesday       | Thursday  | Friday Sature | iay 🛛            | No registered or pen         | ding classes. |      |                 |        |       |
|                                                         | /am                      |                                                                |                      |                 |           |               | î.               |                              |               |      |                 |        |       |
|                                                         | 8am                      |                                                                |                      |                 |           |               |                  |                              |               |      |                 |        |       |
|                                                         |                          |                                                                |                      |                 |           |               | Þ                |                              |               |      |                 |        |       |
|                                                         | 9am                      |                                                                |                      |                 |           |               |                  |                              |               |      |                 |        |       |
|                                                         |                          |                                                                |                      |                 |           |               |                  | Total I in a life of the     |               |      |                 |        |       |

Hint: RPTS Advisors are not creating worksheets for students

#### Step 5:

Click "Add All" to add all of your planned courses to your worksheet

| 🗸 🗖 🛛 Fall 2019 - College S           | tation                      |                  |                         |               |                                        |                |      | Created by: You                                |
|---------------------------------------|-----------------------------|------------------|-------------------------|---------------|----------------------------------------|----------------|------|------------------------------------------------|
| Title                                 | Details                     | Hours            | CRN                     | Schedule Typ  | Instructor                             | Grade Mode     | Note | Add All                                        |
| INTRO TO WORLD THEATRE                | THAR 201, 502               | 3                | 27480                   | Lecture       | Anne Quackenbush A                     | Letter Grade   |      | Q View Sections Add                            |
| INTRO TO SOCIOLOGY                    | SOCI 205, 503               | 3                | 12661                   | Lecture       | Timothy Woods (Primary)                | Letter Grade   |      | Q View Sections Add                            |
| HNR-INTRODUCTORY BIO                  | BIOL 111, 204               | 4                | 33018                   | Lecture and   | Kathryn Ryan (Primary)<br>Kathryn Ryan | Letter Grade   |      | Q View Sections Add                            |
| HISTORY OF THE U S                    | HIST 106, 501               | 3                | 11497                   | Lecture       | Damon Bach (Primary)                   | Letter Grade   |      | Q View Sections                                |
| WRITING ABOUT LITERATU                | ENGL 203                    | 3                |                         |               |                                        |                |      | Q View Sections                                |
|                                       |                             |                  |                         |               |                                        |                |      | Records                                        |
| <ul> <li>Advisor Recommend</li> </ul> | ed                          |                  |                         |               |                                        |                | Cre  | ated by: <u>Melanie Ann Monroe</u> (Advisor) 🥑 |
| Schedule II Schedule                  | Details                     |                  |                         |               | E Summary                              |                |      |                                                |
| ss Schedule for Fall 2019 - Co        | llege Station <u>Show a</u> | all buildings or | <u>1 map</u><br>rsdav F | riday Saturda | No registered or per                   | nding classes. |      |                                                |
|                                       | Tuesuay weu                 | nesuay mu        | i sudy i                | nuay Saturua  | <b>7</b>                               |                |      |                                                |

#### Hint:

You can choose to click "add all" or you can click "add" on individual classes, if you had backup classes ready.

Step 6:

Notice that your planned courses have now popped down to the summary on the bottom right.

They have turned back into "pending"

| Re<br>Ter | egis<br>rm: Fa | <b>ter fron</b><br>all 2019 - C | n a registra<br>college Station | ation wor           | ksheet        |           |       |               |              |                                  |                       |          |            |          |               |                 |
|-----------|----------------|---------------------------------|---------------------------------|---------------------|---------------|-----------|-------|---------------|--------------|----------------------------------|-----------------------|----------|------------|----------|---------------|-----------------|
|           | Ē              | Fall 2019                       | - College Stati                 | ion                 |               |           |       |               |              |                                  |                       |          |            | Created  | l by: You 🏼 🚽 | Add All         |
| ٦         | Title          |                                 |                                 | Details             | н             | ours      | CRN   | Schedule Ty   | /p( Inst     | tructor                          | Grade Mode            |          | Note       |          |               | <b>\$</b> .     |
| IN        | ITRO           | TO WORL                         | D THEATRE                       | THAR 201, 5         | 502 3         |           | 27480 | Lecture       | Ann          | e Quackenbush A                  | Letter Grade          |          |            | Q View S | ections 💽     | Add             |
| IN        | ITRO           | TO SOCIO                        | LOGY                            | SOCI 205, 5         | i03 3         |           | 12661 | Lecture       | Tim          | othy Woods (Primary)             | Letter Grade          |          |            | Q View S | ections       | Add             |
| н         | INR-II         | TRODUC                          | TORY BIO                        | BIOL 111, 20        | 04 4          |           | 33018 | Lecture and   | Kath<br>Kath | nryn Ryan (Primary)<br>nryn Ryan | Letter Grade          |          |            | Q View S | ections       | Add             |
| н         | IISTO          | RY OF THE                       | US                              | HIST 106, 5         | 01 3          |           | 11497 | Lecture       | Dan          | non Bach (Primary)               | Letter Grade          |          |            | Q View S | ections       | Add             |
| W         | RITIN          | NG ABOUT                        | LITERATU                        | ENGL 203            | 3             |           |       |               |              |                                  |                       |          |            | Q View S | ections       |                 |
| <b>#</b>  | Sched          | lule                            | = Schedule De                   | etails              |               |           | 9     |               |              | Summary                          |                       |          |            |          |               |                 |
| 0.05      | Sche           | edule for Fa                    | all 2019 - Colle                | ge Station <u>S</u> | how all build | ings on m | ap    |               |              | Title                            | Details               | Ηοι      | CRN        | Schedu   | Status        | Action          |
| 116       | апт            | Sunday                          | Monday                          | BIOL SOCI-          | Wednesday     | BIOL      | ay    | Friday Saturd | ay           | FINITE MATHEMAT                  | MATH 141,             | 3        | 16855      | Lecture  | Pending       | **Web Registere |
| 12        | pm             |                                 |                                 |                     |               |           |       |               |              | HISTORY OF THE                   | HIST 106,             | 3        | 11497      | Lecture  | Pending       | **Web Registere |
| 1         | pm             |                                 |                                 |                     |               |           |       |               |              | HNR-INTRODUCT                    | BIOL 111,             | 4        | 33018      | Lectur   | Pending       | **Web Registere |
| 2         | pm             |                                 | HIST-106-501                    |                     | HIST-106-501  |           |       | HST-106-501   | -            | INTRO TO SOCIOL                  | SOCI 205,             | 3        | 12661      | Lecture  | Pending       | **Web Registere |
| 31        | nm             |                                 | THAR-201-502                    | <u>BIOL-111-204</u> | THAR-201-50   |           |       | TH4R-201-502  |              | INTRO TO WORLD                   | THAR 201,             | 3        | 27480      | Lecture  | Pending       | **Web Registere |
| 5         | pin            |                                 |                                 |                     | (1111)        |           | 2     |               |              | <                                |                       |          |            |          |               |                 |
| 4         | pm             |                                 | MATH 141-502                    |                     | MATH-141-50   |           |       |               |              | Total Hours   Registered         | : 0   Billing: 0   Mi | n: 0   M | ax: 999,99 | 9.999    |               |                 |

**Step 7:** *Click submit to register for those sections* 

| Regis      | ster from                         | a registra      | ation wor           | ksheet          | et Sc            | nedule and | a Options                              |                         |                         |           |            |           |               | ^                |
|------------|-----------------------------------|-----------------|---------------------|-----------------|------------------|------------|----------------------------------------|-------------------------|-------------------------|-----------|------------|-----------|---------------|------------------|
| ferm: F    | all 2019 - C                      | ollege Station  |                     |                 |                  |            |                                        |                         |                         |           |            |           |               |                  |
| <b>-</b> 🛱 | Fall 2019                         | - College Stati | ion                 |                 |                  |            |                                        |                         |                         |           |            | Created   | l by: You 🏼 🕙 | Add All          |
| Title      | •                                 |                 | Details             | Но              | urs CR           | IN S       | chedule Type                           | Instructor              | Grade Mode              | ,         | Note       |           |               | <b>\$</b> -      |
| INTRO      | TO WORLD                          | THEATRE         | THAR 201, 5         | i02 3           | 27               | 480 L      | ecture                                 | Anne Quackenbush A      | Letter Grade            |           |            | Q View S  | ections 💽     | Add              |
| INTRO      | TRO TO SOCIOLOGY SOCI 205, 50     |                 | 03 3                | 12              | 2661 Lecture     |            | Timothy Woods (Primary)                | Letter Grade            |                         |           | Q View S   | ections 💽 | Add           |                  |
| HNR-I      | NR-INTRODUCTORY BIO BIOL 111, 204 |                 | 4 4                 | 33              | 3018 Lecture and |            | Kathryn Ryan (Primary)<br>Kathryn Ryan | Letter Grade            |                         |           | Q View S   | ections 主 | Add           |                  |
| HISTO      | ISTORY OF THE U.S. HIST 106, 501  |                 | 01 3                | 114             | 497 L            | ecture     | Damon Bach (Primary)                   | Letter Grade            |                         |           | Q View S   | ections 🕒 | Add           |                  |
| WRITI      | RITING ABOUT LITERATU ENGL 203 3  |                 |                     |                 |                  |            |                                        |                         |                         |           |            | Q View S  | ections       |                  |
| Sche       | dule                              | Schedule De     | etails              |                 |                  | P          |                                        | Summary                 |                         |           |            |           |               |                  |
| ss Sch     | edule for Fa                      | ll 2019 - Colle | ge Station <u>S</u> | how all buildin | <u>qs on map</u> | Friday     |                                        | Title                   | Details                 | Hou       | CRN        | Schedu    | Status        | Action           |
| татт       | Sunday                            | wonday          | BIOL SOCH           | vveunesuay      | BIOL SOC         | Fliday     | Silurday                               | FINITE MATHEMAT         | MATH 141,               | 3         | 16855      | Lecture   | Pending       | **Web Registered |
| 2pm        |                                   |                 |                     |                 |                  | 4          |                                        | HISTORY OF THE          | HIST 106,               | 3         | 11497      | Lecture   | Pending       | **Web Registered |
| 1pm        |                                   |                 |                     |                 |                  |            |                                        | • HNR-INTRODUCT         | BIOL 111,               | 4         | 33018      | Lectur    | Pending       | **Web Registered |
| 2pm        |                                   | HIST-106-501    |                     | HIST-106-501    |                  | HIST-106   | -501                                   | INTRO TO SOCIOL         | SOCI 205,               | 3         | 12661      | Lecture   | Pending       | **Web Registered |
|            |                                   |                 | <u>BIOL-111-204</u> |                 |                  |            |                                        | INTRO TO WORLD          | . THAR 201,             | 3         | 27480      | Lecture   | Pending       | **Web Registered |
| 3pm        |                                   | THAR-201-502    |                     | THAR-201-502    |                  | THAR-20    | 1-302                                  | <                       |                         |           |            |           |               |                  |
| 4pm        |                                   | MATH-141-502    |                     | MATH-141-500    |                  |            |                                        | Total Hours   Registere | d: 0   Billing: 0   Mir | n: 0   Ma | ax: 999,99 | 9.999     |               |                  |
|            |                                   |                 |                     |                 |                  |            |                                        |                         |                         |           |            |           |               |                  |

Step 8:

Confirm that your desired classes are now showing green "Registered"

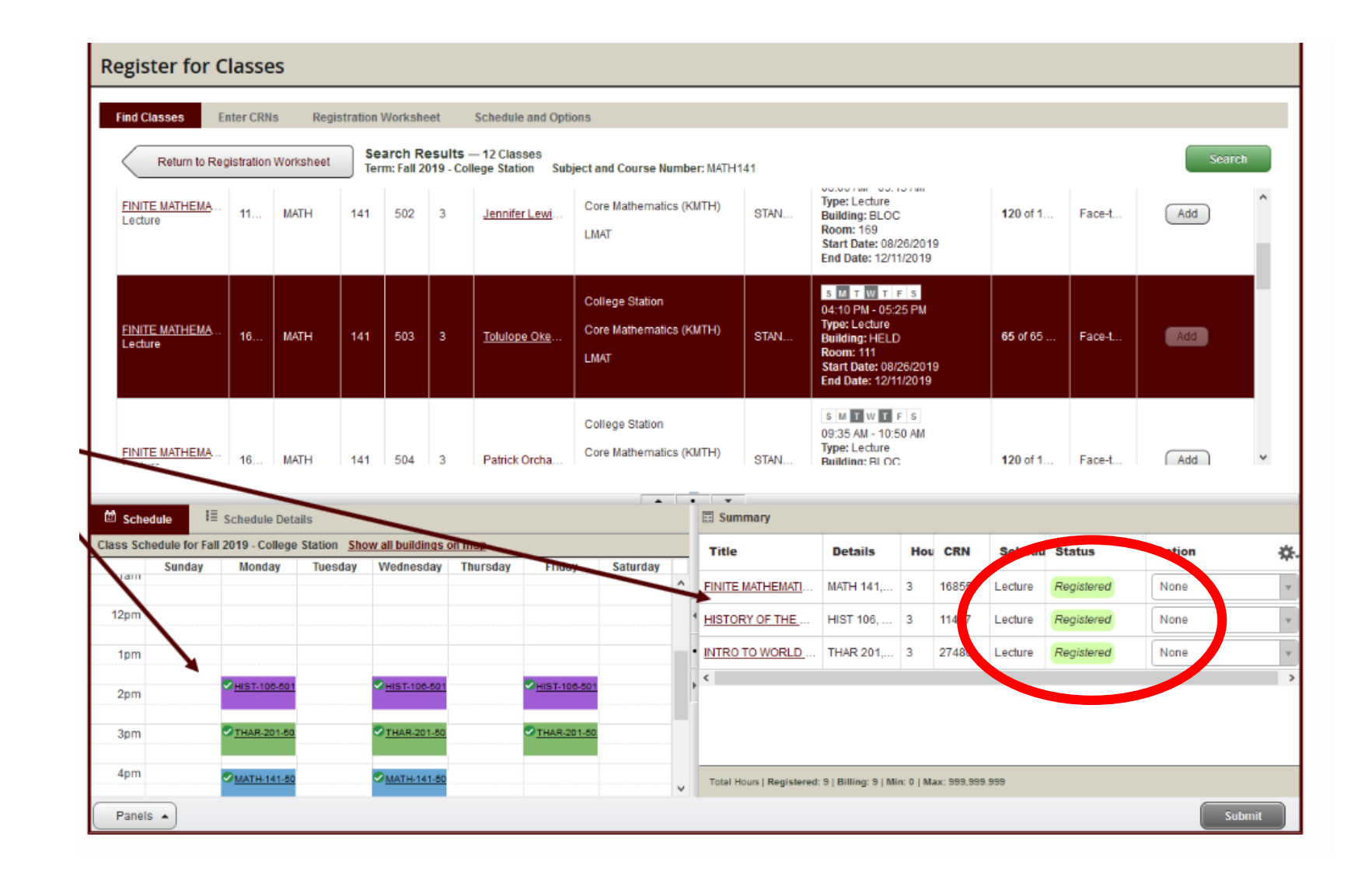